# MyCME: Access and Manage CME Activities at Your convenience

*MyCME* is URMC's online self-service portal for Continuing Medical Education (CME).

- 1) Visit <u>www.cme.urmc.edu</u>
- 2) Choose one of the following options from the blue toolbar:

My Transcript: View or print your transcript My Certificate: Complete evaluations and claim credits for applicable conferences My Disclosure: Maintain your Planner/Presenter Disclosure form Course Calendar: View and register for CME activities (Coming Soon)

| My Profile & My Certificate &                                                                                                    | My Registrations ∠? | Prior Page 🖉 |
|----------------------------------------------------------------------------------------------------|---------------------|--------------|
| CME Transcript                                                                                                    |                     |              |
| Sign In                                                                                                    |                     |              |
| Welcome!<br>To display your transcript, please follow the steps below:<br>1. Enter your Email Address:<br>2. Please select one of the following:<br>(I) I already have a password, and my password is:<br>(I) I am a new user (You'll create a password later)<br>3. Enter Begin Date Of Transcript:<br>4. Enter End Date Of Transcript:<br>5. Sign In<br>(be sure your browser allows pop-ups) | Forgot Pass         | word?        |

3) Sign in and follow instructions for the task you are trying to complete

\*If you have previously attended a CME activity at URMC, you should already have a MyCME account. Please follow the instructions to avoid creating a duplicate record.

# First Time Login

- Enter your email address (use the same address every time) and select "I am a new user"
- Enter additional information if requested (eg. Begin/End date range for 'My Transcript')
- Select 'Sign In'

The system will now check for an existing record:

- Enter your last name and birth date (month/day)
- If you are matched to an existing record, a temporary password will be emailed to you.
- Back on the login screen, enter your email address, select 'I already have a password' and enter the password that was sent to you in order to sign in.
- If you do not have an existing record, you will be asked to complete your profile.

## In order to view/print transcripts and certificates, you must allow pop-ups for this website

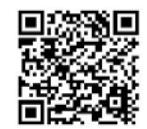

Choose task

#### Login and Complete Evaluation:

- Select 'My Certificate' from the blue toolbar
- From the course listing, find the course for which you are seeking credit
- Select 'Certificate'
- Enter your email address and password (if you are a new user, see 'First Time Login' above)
- Select 'Sign In' this will bring you to the Course Evaluation
- Complete the evaluation questions and click 'Submit Your Responses'

#### Claim Credit:

From the Claim Credit page, select the type and number of credits you wish to claim for your attendance at that course. Please select only the credit type you are eligible to claim and the number of credits commensurate with your participation in that activity. For instance, if you are not eligible to claim AMA PRA Category 1 credit(s)<sup>TM</sup>, please select 'Attendance' credit. Your certificate will denote attendance at an activity that was awarded AMA PRA Category 1 credit(s)<sup>TM</sup>.

## Display Certificate (you must allow pop-ups for this website):

- Select 'Continue'
- Select 'Display Certificate' to print and/or save your certificate

## \* In order to view/print transcripts and certificates, you must allow pop-ups for this website

# **Print Your Transcript**

## From the 'My Transcript' login screen (you must allow pop-ups for this website):

- Enter your email address and password (if you are a new user, see 'First Time Login' above)
- Enter Begin date of transcript
- Enter End date of transcript
- Select 'Sign In'

*If you have forgotten your password, click 'Forgot Password' and your password will be emailed to you.* 

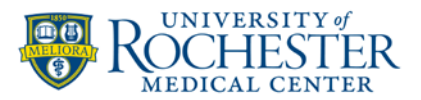